## 一、設定兩階段驗證

為確保使用者個人資料安全性,使用本校 G Suite 教育版帳號的同仁將於 2 月 22 日起改 採用「兩階段驗證」,屆時登入本校 G Suite 教育版帳號時(<u>xxxxx@cyvs.cy.edu.tw</u>),會出現相 關設定程序,請依指示進行操作,你也可以先自行啟用兩階段驗證,提早保護自己的帳號。 **兩階段認證時,可能需要使用你的手機。(認證成功後,常用的設備不需要反覆認證)** 

## 二、帳號停用原則

為加強本校 G Suite 教育版帳號管理,超過1年未登入的帳號,將「停用」該帳號,被停 用的帳號將無法使用 G Suite 教育版的各項工具及軟體,但舊資料仍保留,如果你還需要使用 該帳號,請至圖書館申請復原。

★你可以參考 Google 說明文件:透過兩步驟驗證機制保護您的帳戶 https://support.google.com/accounts/answer/185839?hl=zh-Hant&ref topic=2954345

<text><image><image><text><text><text><text><text><text>

★近期登入帳號時會出現兩階段驗證的提示,如下

(1)如果你使用手機登入過此帳號,會出現裝置選項,你也可以點選「顯示更多選項」,選擇使用簡訊作為驗證 (需使用手機/驗證過後,經常使用的機器,不需要重複驗證)

| ← 兩步驟驗證                                                        |
|----------------------------------------------------------------|
|                                                                |
| 使用手機做為登入帳戶的第二個步驟                                               |
| 當您輸入密碼後,系統就會將 Google 提示安全地傳送到您已登入帳戶的所有手機上。只要<br>輕觸通知即可查看並登入帳戶。 |
| 下列裝置可接收提示                                                      |
| Sony Xperia XZ3 くれやりれてる                                        |
| 沒有看到您的裝置嗎?                                                     |
| 顯示更多選項                                                         |
| 繼續                                                             |

(2)爾後驗證過程中,可以將自己常用的裝置(手機、電腦、筆電...)勾選「這部電腦以後不需要驗證」(但在公用電腦上請勿勾選),這樣可以簡化登入程序。

| Google                              |
|-------------------------------------|
| 兩步驟驗證                               |
| 這個額外步驟可證明嘗試登入帳戶的確實是你本人              |
| 👰 ccw@cyvs.cy.edu.tw 🗸              |
|                                     |
| 检查您的「Sony Xperia XZ3」               |
| Google 已將涌知傳送到您的「Sony Xperia XZ3」。輕 |
| 觸通知上的[是]以繼續操作。                      |
| ☑ 這部電腦以後不需要驗證                       |
| 試試其他方法                              |
| 繁體中文 ▼ 說明 隱私權 條                     |

★也可以依下列操作,可設定兩階段驗證

(1)登入你的 G Suite 帳號後,點選右上角帳號圖示,及「管理你的 Google 帳戶」

| • | ?                  | <b>(</b> ) | ***      |       | <u>₿</u> | Ř |
|---|--------------------|------------|----------|-------|----------|---|
|   | <sup>直</sup> 個帳戶是由 | cyvs.cy.   | edu.tw 月 | 「管理。  | 瞭解詳情     | 1 |
|   |                    | ß          |          |       |          |   |
|   | -                  | @cy        | vs.cy.ed | lu.tw |          |   |
|   | 管理                 | 理你的        | Google   | ,帳戶   | K        |   |
|   |                    |            |          |       |          | _ |

## (2) 左側選單選擇「安全性」後,右方稍微下拉後,點選「兩步驗驗證」

| Google 帳戶              | <b>Q</b> 在Google 帳 | 戶中搜尋                     |                                                                             |                | 0 🏼 👰    |
|------------------------|--------------------|--------------------------|-----------------------------------------------------------------------------|----------------|----------|
| ● 首頁                   |                    |                          |                                                                             |                |          |
| 🔄 個人資訊                 |                    | 開始                       |                                                                             |                |          |
| ○ 資料和個人化               | 1.                 |                          |                                                                             |                |          |
| 合 安全性                  | •••                | 近期的安全性活動                 |                                                                             |                |          |
| 2、 使用者和分享内容            |                    | 是近 28 于沒有任何活動 加里我們倚測到異常的 | ∽今性活動(例加災劣能電発):お飯后的機感答用却完整面)                                                | 你把面嵌网络         | <b>T</b> |
|                        |                    | 開通知。                     | 24.26.11.11.12.06.12.04.100.00.12.06.00.01.12.06.02.06.01.02.04.02.02.02.11 | 0040 E 14.227E |          |
| <ol> <li>酬於</li> </ol> |                    | 登入 Google                |                                                                             | *)             | 拉<br>↓   |
|                        |                    | 密碼                       | 上次變更時間: 2017年2月16日                                                          | >              |          |
|                        |                    | 兩步驟驗證                    |                                                                             | >              |          |
|                        |                    |                          |                                                                             |                |          |

(3)請依指示進行設定,可以「Google 提示」、「手機簡訊」及「信任裝置」等多種方式,請依自己需求設定。

| ← 兩步驟驗證       |                                    |      |
|---------------|------------------------------------|------|
|               |                                    |      |
| 透過兩步驟驗        | 證機制保護您的帳戶                          |      |
| 每次登入 Google ♦ | 長戶時,您都必須輸入密碼和驗證碼。瞭解詳情              |      |
| <u></u>       | 增添多一層防護<br>輸入您的密碼以及系統傳送到您手機的專屬驗證碼。 |      |
|               | 防止帳戶遭到不肖人士入侵                       |      |
|               | 即使有人取得恐的密疇,它無法直接登入恐的帳户。            | 開始使用 |